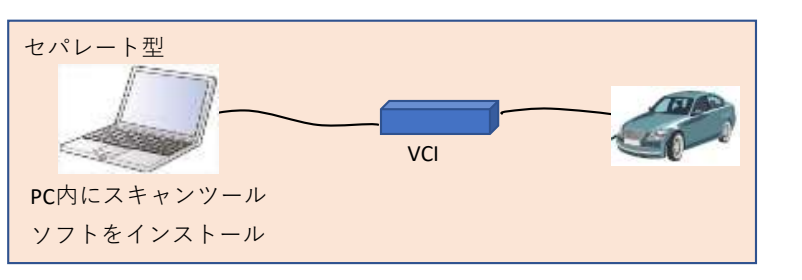

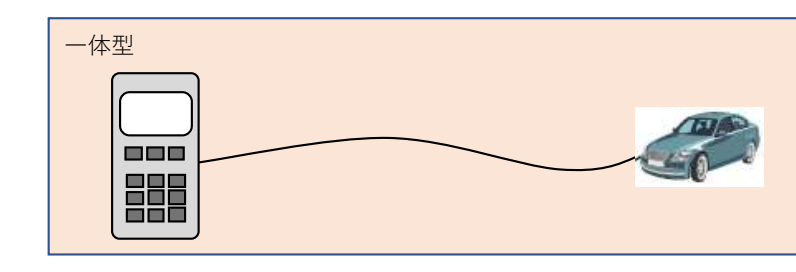

問い合わせ先

※PCでなくても、タブレット等でも可 ※PCとVCI間は有線でなく無線も可 ※VCIはケーブルを介さず車両へ直結も可

| 機種<br>No | メーカ | スキャンツールタイプ   |                 |       |             |           |          |             |  |
|----------|-----|--------------|-----------------|-------|-------------|-----------|----------|-------------|--|
|          |     |              | 一体型             |       | ※左記情報の参照方法を |           |          |             |  |
|          |     | スキャンツールソフト名称 | スキャンツールソフトバージョン | VCI名称 | VCIソフトバージョン | スキャンツール名称 | ソフトバージョン | 記載情報が多い場合は  |  |
| 1        | JLR | Pathfinder   | 最新バージョンを使用すること  | DoIP  | 2.4.22.59   |           |          | 起動後、画面左上に表示 |  |
| 2        | JLR | SDD          | 最新バージョンを使用すること  | VCI   | 8.5         |           |          | ログイン後、画面左下に |  |
|          |     |              |                 |       |             |           |          |             |  |
|          |     |              |                 |       |             |           |          |             |  |
|          |     |              |                 |       |             |           |          |             |  |
|          |     |              |                 |       |             |           |          |             |  |
|          |     |              |                 |       |             |           |          |             |  |

スキャンツール情報確認方法詳細記載欄

・VCIソフトウェアバージョン

Pathfinder: VCIを接続しデスクトップにあるVCIマネージャを起動 → アイコン下にシリアルNo(SN:から始まる番号)が表示したら接続ボタンを押す → ヘルプタブを選択しバージョン情報を読み ※読み取り後は必ず正しい手順で取り外すこと ・VCIエクスプローラタブを選択 →切り離しボタンを押す → アイコン上のチェック表示がUSB表示に変化したことを確認してから取 SDD: SDDを起動しログインする → 設定タブを選択 → システム情報 → 車両通信インターフェースのステータス → JLR VCIの項目右端にある「接続済」を選択しバージョンを表示する

| ・スキャンツール プログラム情報 | Pathfinder |  | Land Rover Defeator LAB (DoP, EAR) |     |  |          |  |
|------------------|------------|--|------------------------------------|-----|--|----------|--|
|                  |            |  |                                    | SDD |  | Dogenina |  |

メーカ名、部署名:ジャガー・ランドローバー・ジャパン株式会社 カスタマーサービス部 連絡先電話番号、もしくはメールアドレス:03-6859-8850

| 忍方法<br>記載する<br>下段の記載欄へ記載可 | 備考<br>※販売終了の場合は販売終了時期を<br>記載 |
|---------------------------|------------------------------|
|                           |                              |
| 表示                        |                              |
|                           |                              |
|                           |                              |
|                           |                              |
|                           |                              |

| み取る  |  |  |
|------|--|--|
| 収り外す |  |  |
|      |  |  |
|      |  |  |
|      |  |  |
|      |  |  |